# Инитпро ОФД

http://ofd-initpro.ru

### СUSTOM Q3X-Ф. Настройка связи с ОФД Инитпро

Настройка связи с ОФД выполняется с помощью утилиты.

1. Скачайте и установите на свой компьютер утилиту "Custom.Fiscal.RUSProtocolTEST".

**Примечание:** скачать утилиту можно на сайте производителя: <u>www.ladon.ru</u> в разделе контрольно-кассовой техники.

2. Подключите ККТ к ПК с помощью USB кабеля. Для корректной работы с утилитой установите на ПК драйвер виртуального СОМ порта, поставляемого с утилитой.

**Примечание:** драйвер также можно скачать с сайта производителя: <u>www.ladon.ru</u> в разделе контрольно-кассовой техники – Q3X-Ф.

- 3. Вы также можете подключить ККТ к компьютеру с помощью RS-232 кабеля.
- 4. Запустите утилиту.

| P Custom-                       | -RU Test Tool                               | Настройки                         | 7                                 |                                                                         |                                                                                                    |                                     | - 🗆 ×                                      |
|---------------------------------|---------------------------------------------|-----------------------------------|-----------------------------------|-------------------------------------------------------------------------|----------------------------------------------------------------------------------------------------|-------------------------------------|--------------------------------------------|
| Ethem     Serial     CTatyc KKT | СОМ1 - Последоват<br>57600<br>Настройки ККТ | Рог<br>ельный по У<br>Статус ФН С | 9100<br>Обновить<br>Смена Чеки Ре | Пароль Оператора 99<br>Подключить Отключит<br>егистрация Не Фиск. Режим | 9999 ECR: не<br>FW: -<br>SN: -<br>SN: -<br>RNM: -<br>Day: -<br>Day: -<br>SVELTA 1 SVELTA 2 Диск. Ути | т связи<br>литы Графика 1 Графика 2 | Утилита: 2.13.0.1<br>АРІ: 3.8.0.<br>Сервис |
|                                 | Гудок                                       | Ста                               | тус ККТ                           | Статус смены                                                            | Информация о Чеке                                                                                    |                                     | ^                                          |
| Полу                            | Получить Дату Информ                        |                                   | пация о ККТ                       | Статус Чека                                                             | Статус Последнего Чека                                                                               |                                     |                                            |
| Печатат                         | Печатать Инфо о ККТ Печатать Инф            |                                   | Расширенное<br>ю о ККТ            | Статус Итога Чека                                                       | Статус Счетчиков<br>Ден. Ящика                                                                       |                                     |                                            |
| Протя                           | яжка Бумаги                                 | 5                                 |                                   | Статус Сменных Итогов                                                   | Статус Общего Итога                                                                                  |                                     |                                            |
| Откры                           | Открыть Ден.Ящик 0                          |                                   | Расширенные отчеты                | Статус Непереданных ФД                                                  |                                                                                                    |                                     |                                            |
| Статис                          | стический Отчет                             | По Отдел                          | ам за СМЕНУ                       | ∽ Ко<br>Отде                                                            | лно 1                                                                                                |                                     |                                            |
| Статист                         | ический Отчет по                            | Скидки                            | 1                                 |                                                                         |                                                                                                    |                                     |                                            |
| Стати                           | истич.Отчет без Об                          | нуления                           | По Отделам за                     | СМЕНУ                                                                   | ~                                                                                                    |                                     | ~                                          |
| Стат                            | истич.Отчет с Обну                          | лением                            | По Отделам за                     | ПЕРИОД                                                                  | ~                                                                                                    | Очистить                            | Сохранить                                  |
|                                 |                                             |                                   |                                   |                                                                         |                                                                                                    |                                     |                                            |
|                                 | Очисти                                      | ть лог                            |                                   | Закрыть                                                                 |                                                                                                    |                                     |                                            |

5. Если ККТ подключена к ПК по USB порту, то в левом углу экрана необходимо выбрать соответствующий номер СОМ порта, на который установлен драйвер виртуального СОМ порта ККТ.

| Custom-          | -RU Test Tool                                              |                                                        |                  |                         |                                                                   |                                                                                                    | – 🗆 X                                    |
|------------------|------------------------------------------------------------|--------------------------------------------------------|------------------|-------------------------|-------------------------------------------------------------------|----------------------------------------------------------------------------------------------------|------------------------------------------|
| <u>Ф</u> айл Па  | Іараметры связи                                            | <u>Н</u> астройки                                      | ?                |                         |                                                                   |                                                                                                    |                                          |
| Ethem     Serial | 3xF RU VIRTUAL C<br>COM1 - Последоват<br>COM8 - Q3xF RU VI | Рот 9<br>ОМ (СОМ8) ~<br>тельный порт (<br>RTUAL COM (С | 100<br>Обървить  | Пароль Оператора 99     | 9999 ECR:<br>FW:<br>MD5: I<br>SN:<br>RNM:<br>FM:<br>FM:<br>Day: ( | 33X-Ф ККТ незарег.<br>199.01<br>УКВО2EFFE3B35D81A88D2551BD3<br>000000001<br>-<br>CLOSED   Time: 08.04.2021 11:33:00 | Утилита: 2.13.0.15<br>12059 API: 3.8.0.8 |
| Статус ККТ       | Настройки ККТ                                              | Статус ФН   Сме                                        | Ha Ionan Per     | истра НеФиск. Режим   , | Диск. Утилиты Графика 1 Гр                                        | афика 2 Сервис                                                                                                    |                                          |
|                  | Настройки                                                  | соединения                                             |                  | Настройки Д             | аты/Времени                                                       | Основные                                                                                                    | настройки                                |
| Настроит         | ъ USB Профиль                                              | Параметры С                                            | Связи с ПК       | Установить Время        | Обновить время                                                    | Сохранить/Загрузить<br>Настройки                                                                                    | Запрограммир. Кассиров                   |
| Параме           | етры Ethernet                                              | Параметр                                               | ы Wi-Fi          |                         | 08.04.2021                                                        | Основные настройки                                                                                                  | Запрограммир. Отделы                     |
| Параметры ОФД    |                                                            | Установить Дату                                        | Подтвердить      | Конфигурация Чека       | Параметры Чека                                                    |                                                                                                    |                                          |
|                  |                                                            |                                                        |                  |                         |                                                                   | Запрограммир. Заголовок                                                                                             | Сообщение в конце чека                   |
|                  |                                                            |                                                        |                  |                         |                                                                   | Загрузка логотипов                                                                                                  | Настройки Оплаты                         |
|                  |                                                            |                                                        |                  |                         |                                                                   | Настройки Бумаги/Печати                                                                                             | Настройки Эджектора<br>(VKP80)           |
|                  |                                                            |                                                        |                  |                         |                                                                   |                                                                                                    |                                          |
|                  |                                                            |                                                        |                  |                         |                                                                   |                                                                                                    |                                          |
| 08.04.2021 11    | 1:36:44.553 -> Open                                        | Connection Comma                                       | and -> Код ошибк | и: 0                    |                                                                   |                                                                                                    | ^                                        |
|                  |                                                            |                                                        |                  |                         |                                                                   |                                                                                                    |                                          |
|                  |                                                            |                                                        |                  |                         |                                                                   |                                                                                                    |                                          |
|                  |                                                            |                                                        |                  |                         |                                                                   |                                                                                                    |                                          |
|                  |                                                            |                                                        |                  |                         |                                                                   |                                                                                                    | ~                                        |
|                  | Очисти                                                     | 1ТЬ ЛОГ                                                |                  | Закрыть                 |                                                                   |                                                                                                    |                                          |
|                  |                                                            |                                                        |                  |                         |                                                                   |                                                                                                    |                                          |

6. Если ККТ подключена к ПК по RS232 порту, то в главном окне утилиты необходимо нажать на кнопку Параметры связи с ПК и в появившемся на экране окне необходимо убедиться, что выбраны корректные настройки СОМ порта (протокол CUSTOM\_RU, скорость передачи данных 57600bps, 8N1). При необходимости нажать кнопку Сохранить.

| 9 Custon                     | n-RU Test Tool       |                                                       |                       |                              |                                                     |                                                                                  | - 🗆 X                              |
|------------------------------|----------------------|-------------------------------------------------------|-----------------------|------------------------------|-----------------------------------------------------|----------------------------------------------------------------------------------|------------------------------------|
| айл _ I<br>Ethem<br>● Serial | Параметры связи      | <u>H</u> астройки<br>Port <sup>9</sup><br>RTUAL COI ~ | ?<br>2100<br>Обновить | Пароль Оператора 99999       | 19 ECR:<br>FW:<br>MDS:<br>SN:<br>RNM:<br>FM:<br>FM: | Q3X-Ф ККТ незасег.<br>4.99.01<br>BF8D2EFFE3835D81A88D2551BD31;<br>0000000001<br> | Утилита: 2.13.0.15<br>АРІ: 3.8.0.8 |
| Статус ККТ                   | Настройки ККТ        | Статус ФН Сме                                         | ена Чеки              | Регистрация НеФиск. Режим Ди | ск. Утилиты Графика 1 Г                             | CLOSED   Time: 08.04.2021 11:33:00<br>Графика 2 Сервис                           |                                    |
|                              | Настройки            | соединения                                            |                       | Настройки Дат                | ы/Времени                                           | Осно                                                                             | стройки                            |
| Настрои                      | ть USB Профиль       | Параметры (                                           | Связи с ПК            | Установить Время             | Обновить время                                      | Сохранить/Загрузиті<br>Настройки                                                 | Запрограммир. Кассиров             |
| Параг                        | метры Pthemet        | Па                                                    | Wi-Fi                 | Параметры Связи с ПК         |                                                     |                                                                                  |                                    |
|                              |                      | -2                                                    |                       | Загрузить из К               | KT                                                  | Сохранит                                                                         |                                    |
| Пара                         | аметры ОФД           |                                                       |                       |                              | Протокол                                            | CUSTOM_RU                                                                        | <u></u>                            |
|                              |                      |                                                       |                       |                              | Baudrate                                            | 57600 ~                                                                          |                                    |
|                              |                      |                                                       |                       |                              | Bit Number                                          | 8 ~                                                                              |                                    |
|                              |                      |                                                       |                       |                              |                                                     | Xon-Xoff TX Footer                                                               |                                    |
|                              |                      |                                                       |                       |                              |                                                     | Xon-Xoff TX Echo                                                                 |                                    |
|                              |                      |                                                       |                       |                              | Handshake                                           | NONE                                                                             | ~                                  |
| 08.04.2021 1                 | 11:36:44.553 -> Open | Connection Comm                                       | and -> Код (          |                              |                                                     | 🖂 Дисплей                                                                        |                                    |
|                              |                      |                                                       |                       |                              | Канал связи с ПК                                    | Auto                                                                             | -                                  |
|                              |                      |                                                       |                       | Оповещ                       | ение об окончании бумаги                            | Ответ после завершения операции                                                  | ~                                  |
|                              |                      |                                                       |                       |                              |                                                     |                                                                                  |                                    |
|                              | Очисти               | пъ лог                                                |                       |                              | Вы                                                  | код                                                                              |                                    |

## 7. Перейдите во вкладку Настройки ККТ и нажмите Параметры ОФД.

| 🛠 Custo                                   | m-RU Test Tool             |                |                  |                             |                                                                                |                                                                                                    | - 🗆 X                                     |  |  |
|-------------------------------------------|----------------------------|----------------|------------------|-----------------------------|--------------------------------------------------------------------------------|----------------------------------------------------------------------------------------------------|-------------------------------------------|--|--|
| Файл                                      | Параметры связи            | Настройки      | ?                |                             |                                                                                |                                                                                                    |                                           |  |  |
| <ul> <li>Ethem</li> <li>Serial</li> </ul> | COM8 - Q3xF RU VI<br>57600 | Port           | 9100<br>Обновить | Пароль Оператора 99         | 9999 ECR: 03<br>FW: 5.1<br>MD5: FE<br>SN: 00<br>в Перезапуск FM: 99<br>Dare Cl | XX-Φ ΦΦ <u></u> 1.2<br>00.00<br>61E6710A1CE46AEA668B3620B4<br>00000001<br>00000001049044<br>99078902007101<br>005ED11-22000 | Утилита: 2.13.0.19<br>80B1B API: 3.8.0.10 |  |  |
| Статус КК                                 | т Настройки ККТ            | Статус ФН См   | ена Чеки         | Регистрация НеФиск. Режим Д | Диск. Утилиты Графика 1 Граф                                                   | озер пле: 20.04.2021 17:23:00<br>рика 2 Сервис                                                                              | ,                                         |  |  |
|                                           | Настройки                  | соединения     |                  | Настройки Д                 | Іаты/Времени                                                                   | Основные настройки                                                                                                    |                                           |  |  |
| Настро                                    | ить USB Профиль            | Параметры      | Связи с ПК       | Установить Время            | Обновить время                                                                 | Сохранить/Загрузить<br>Настройки                                                                                            | Запрограммир. Кассиров                    |  |  |
| Пара                                      | метры Ethernet             | Парамет        | гры Wi-Fi        | ]                           | 17:26:43                                                                       | Основные настройки                                                                                                    | Запрограммир. Отделы                      |  |  |
| Параметры ОФД                             |                            |                | Установить Дату  | Подтвердить                 | Конфигурация Чека                                                              | Параметры Чека                                                                                                    |                                           |  |  |
|                                           |                            |                |                  |                             |                                                                                | Запрограммир. Заголовок                                                                                                    | Сообщение в конце чека                    |  |  |
|                                           |                            |                |                  |                             |                                                                                | Загрузка логотипов                                                                                                    | Настройки Оплаты                          |  |  |
|                                           |                            |                |                  |                             |                                                                                | Настройки Бумаги/Печати                                                                                                    | Настройки Эджектора<br>(VKP80)            |  |  |
|                                           |                            |                |                  |                             |                                                                                |                                                                                                    |                                           |  |  |
|                                           |                            |                |                  |                             |                                                                                |                                                                                                    |                                           |  |  |
| 20.04.2021                                | 17:26:41.728 -> Open       | Connection Com | nand -> Код ош   | ибки: 0                     |                                                                                |                                                                                                    | ^                                         |  |  |
|                                           |                            |                |                  |                             |                                                                                |                                                                                                    |                                           |  |  |
|                                           |                            |                |                  |                             |                                                                                |                                                                                                    | ~                                         |  |  |
|                                           | Очисти                     | 1ТЬ ЛОГ        |                  | Закрыть                     | ,                                                                              |                                                                                                    |                                           |  |  |

8. В открывшемся окне введите следующие данные:

Название ОФД: ООО УЦ «Инитпро» Адрес ОФД: kkt.ofd-initpro.ru Порт ОФД: 9999 Адрес ОИСМ: kkt.ofd-initpro.ru Порт ОИСМ: 9996

| Параметры ОФД         |                                    |             |                     |                                           |  |  |
|-----------------------|------------------------------------|-------------|---------------------|-------------------------------------------|--|--|
|                       | Загрузить из ККТ                   |             |                     | Сохранить                                 |  |  |
| Название ОФД          | ООО УЦ "Инитпро"                   | ~           | Адрес ОИСМ          | kkt.ofd-initpro.ru                        |  |  |
| Название ОФД<br>(Юр.) |                                    |             | Порт ОИСМ           | 9996                                      |  |  |
| Адрес ОФД             | kkt.ofd-initpro.ru                 |             | ОИСМ Таймаут 1      |                                           |  |  |
| Порт ОФД              | 9999                               |             | ОИСМ Таймаут 2      |                                           |  |  |
| Канал Связи с<br>ОФД  | Ethemet                            | ~           | Адрес АС ОКП        | 31.44.83.188                              |  |  |
|                       |                                    |             | Порт АС ОКП         | 31101                                     |  |  |
|                       |                                    |             | АС ОКП Таймаут<br>1 | 30                                        |  |  |
|                       |                                    |             | АС ОКП Таймаут<br>2 | 30                                        |  |  |
| Таймер ФН             | Тайм                               | lep C!      | ÷                   | Таймер 0                                  |  |  |
| Отпра                 | авлять в ОФД только при закрытии   | смены (0)   | Принудительн        | ая отправка в ОФД (1)                     |  |  |
| Доп. от               | чет об ошибках ОФД при закрытии    | смены (2)   | При ошибке 24       | 432(1):неверный ФПД, открывать новый чек  |  |  |
| При ошибн             | ке 2432(2):ошибка ФЛК, открывать н | новый чек 📃 | При ошибке 24 чек   | 432(3):неверный номер ФД, открывать новый |  |  |
| При ошибке 2432(      | 4):неверный номер ФН, открывать н  | новый чек 📃 | При ошибке 24       | 432(5):Ошибка CRC, открывать новый чек    |  |  |
| При ошибке 24         | 132(6):Неверный ИНН ОФД, открыва   | ать новый 🔲 | При ошибке 24       | 432 прочие ошибки, открывать новый чек    |  |  |
|                       |                                    | Вы          | ход                 |                                           |  |  |

9. Нажмите Сохранить.

Чтобы зарегистрировать/перерегистрировать ККТ, следуйте данной инструкции:

1. В главном окне утилиты на верхней панели выбрать вкладку Регистрация.

| Custo        | m-RU Test Too   | ol and a second second s |                     |                         |                            |                               | - 🗆 ×                              |
|--------------|-----------------|----------------------------------------------------------------------------------------------------|---------------------|-------------------------|----------------------------|-------------------------------|------------------------------------|
| <u>Ф</u> айл | Параметры с     | вязи <u>Н</u> астройки ?                                                                                                    |                     |                         |                            |                               |                                    |
| O Ethem      |                 | Port 9100                                                                                                    | Пароль (            | 999999                  | ЕСЯ: Q3X-Ф<br>FW: 4.99.01  | ККТ незарег.                  | Утилита: 2.13.0.15<br>API: 3.8.0.8 |
| Serial       | COM8 - Q3xF     | RU VIRTUAL COI 🗸 06                                                                                                    | новить              |                         | MD5: BF8D2E<br>SN: 0000000 | FFE3B35D81A88D2551BD3<br>0001 | 12059                              |
|              | 57600           | ~                                                                                                    | ключить             | Отключить Пере          | Banyck FM:<br>David CLOSED | Time: 08 04 2021 12:25:00     |                                    |
| Статус КК    | Т Настройки     | ККТ Статус ФН Смена                                                                                                    | Чеки Регистрация Не | Риск. Режим Диск. Утили | ты Графика 1 Графика 2     | 2 Сервис                      |                                    |
|              |                 | 🗸 Печатать                                                                                                    | Сохранить в Файл    | ФФД 1.05 ~              | Первая Регистрация 🗸       | Замена ФН                     | ~                                  |
| Pen          | истрация        | Адрес Расчетов                                                                                                    |                     |                         |                            |                               | 1                                  |
|              |                 | Место Расчетов                                                                                                    |                     |                         |                            |                               |                                    |
| Соурани      |                 | Пользователь                                                                                                    |                     |                         |                            |                               |                                    |
| Coxpans      | файл            | ИНН Пользователя                                                                                                    |                     |                         | Автономный Режим           |                               | 1                                  |
| Загрузи      | ть данные из    | РНМ ККТ                                                                                                    |                     | Кассир                  | Иванов А.А.                |                               |                                    |
| q            | райла           | САЙТ ФНС                                                                                                    |                     |                         |                            |                               |                                    |
|              |                 | 0ФД                                                                                                    |                     |                         |                            |                               | ]                                  |
|              |                 | ИНН ОФД                                                                                                    |                     | Эл.Адр.Отправителя      |                            |                               | ]                                  |
|              |                 | Номер автомата                                                                                                    |                     | Автоматический          | 🗹 ШФД                      | 🗌 ККТ для Услуг               | AC ECO                             |
| 🗌 Маркиј     | ровка           | ККТ для Интернет                                                                                                    | Принтер в Автомате  | Подакцизные             | Проведение                 | Проведение Лотереи            | Поверенный                         |
| 🗌 Ломба      | рд              | 🗌 Банковский Агент                                                                                                    | 🗌 Банк. Субагент    | Пл. Агент               | Пл. Субагент               | Комиссионер                   | 🗌 Агент                            |
| Страхо       | вание           | 🗹 ОСН                                                                                                    | УСН доход           | УСН доход - расход      | ЕНВД                       | ECH                           | Патент                             |
|              |                 | Доп. реквизит ОР<br>(#1274)                                                                                                    |                     |                         | Доп. данные ОР (#1275)     |                               |                                    |
| Закр         | ытие ФН         | Печатать                                                                                                    | Сохранить в Файл    |                         |                            |                               |                                    |
|              |                 | _                                                                                                    |                     |                         |                            |                               |                                    |
| 08.04.2021   | 12:28:28.016 -> | Open Connection Command -                                                                                                    | > Код ошибки: 0     |                         |                            |                               | ^                                  |
|              |                 |                                                                                                    |                     |                         |                            |                               |                                    |
|              |                 |                                                                                                    |                     |                         |                            |                               |                                    |
|              |                 |                                                                                                    |                     |                         |                            |                               |                                    |
|              |                 |                                                                                                    |                     |                         |                            |                               |                                    |
|              |                 |                                                                                                    |                     |                         |                            |                               | v                                  |
|              | (               | Очистить лог                                                                                                    |                     | Закрыть                 |                            |                               |                                    |
|              |                 |                                                                                                    |                     |                         |                            |                               |                                    |

В появившемся окне заполните все поля, необходимые для регистрации ККТ.
 ОФД: ООО УЦ «Инитпро»
 ИНН ОФД: 5902034504

| •            |              |                                      |                           |                              |                                                      |                             |         |                                 |
|--------------|--------------|--------------------------------------|---------------------------|------------------------------|------------------------------------------------------|-----------------------------|---------|---------------------------------|
| Custor       | m-RU Test To | ol                                   |                           |                              |                                                      |                             | -       |                                 |
| <u>Ф</u> айл | Параметры    | связи <u>Н</u> астройки ?            |                           |                              |                                                      |                             |         |                                 |
| O Ethem      |              | Port 910                             | ОПаро                     | ль Оператора 999999          | ECR: Q3X-Φ ΦΦΔ 1<br>FW: 4.99.01<br>MD5: BF8D2EFFE3B: | .2<br>35D81A88D2551BD312059 | Утил    | ита: 2.13.0.19<br>API: 3.8.0.10 |
| Serial       | COM8 - Q3x   | F RU VIRTUAL COI V                   | Обновить                  |                              | SN: 000000001<br>RNM: 00000000104                    | 9044                        |         |                                 |
|              | 57600        | $\sim$                               | Подключи                  | пъ Отключить Пер             | езапуск FM: 999907890200<br>Day: CLOSED   Time:      | 7101<br>19.04.2021 17:12:00 |         |                                 |
| Статус КК    | Т Настройки  | и ККТ Статус ФН Смена                | Чеки Регистрация          | Не Фиск. Режим Диск. Утили   | ты Графика 1 Графика 2 Сер                           | вис                         |         |                                 |
| Реги         | страция      | 🗹 Печатать                           | 🗌 Сохранить в Файл        | ФФД 1.2 🗸                    | Первая Регистрация 🗸 🗸                               | Замена ФН                   |         | <i>x</i>                        |
|              |              | Адрес Расчетов                       | 109518, г. Москва, 1-ый Г | райвороновский пр-д, 20 с.36 |                                                      |                             | ]       |                                 |
|              |              | Место Расчетов                       | г. Москва                 |                              |                                                      |                             | ]       |                                 |
| Сохрани      | ть данные в  | Пользователь                         | 000 "KACTOM"              |                              |                                                      |                             | ]       |                                 |
| ¢            | райл         | ИНН Пользователя                     | 7722380481                | ]                            | Автономный Режим                                     |                             |         |                                 |
| Загрузит     | ъ данные из  | PHM KKT                              | 000000001049044           | Кассир                       | КАССИР01                                             |                             | ]       |                                 |
| Φ            | айла         | САЙТ ФНС                             | www.nalog.ru              | rww.nalog.ru                 |                                                      |                             |         |                                 |
|              |              | 0ФД                                  | ООО УЦ "Инитпро"          |                              |                                                      |                             | ]       |                                 |
|              |              | ИНН ОФД                              | 5902034504                | Эл.Адр.Отправителя           | noreply@ladon.ru                                     |                             | ]       |                                 |
|              |              | Номер автомата                       |                           | Автоматический Режим         | 🗌 ШФД                                                | ККТ для Услуг               |         | :0                              |
| 🗌 Маркир     | оовка        | ККТ для Интернет                     | Принтер в Автомате        | Подакцизные Товары           | Проведение Азартной Игры                             | Проведение Лотереи          | Повер   | енный                           |
| 🗌 Ломбар     | рд           | 🗌 Банковский Агент                   | Банк. Субагент            | 🔲 Пл. Агент                  | 🔲 Пл. Субагент                                       | Комиссионер                 | 🗌 Агент |                                 |
| Страхо       | вание        | 🖂 ОСН                                | УСН доход                 | УСН доход - расход           | ЕНВД                                                 | ECH                         | 🗌 Патен | п                               |
|              |              | Доп. реквизит ОР/ОЗ<br>(#1274/#1282) |                           |                              | Доп. данные ОР/ОЗ<br>(#1275/1283)                    |                             |         |                                 |
| Закры        | ытие ФН      | 🗸 Печатать                           | 🗌 Сохранить в Файл        |                              |                                                      |                             |         |                                 |
| 10.04.2021   | 17.11.42 007 | > Onen Connection Common             |                           |                              |                                                      |                             |         |                                 |
| 15.04.2021   | 17:11:43:007 | Open Connection Command              | з -> Код ошиоки: U        |                              |                                                      |                             |         | ^                               |
|              |              |                                      |                           |                              |                                                      |                             |         |                                 |
|              |              |                                      |                           |                              |                                                      |                             |         |                                 |
|              |              |                                      |                           |                              |                                                      |                             |         |                                 |
|              |              |                                      |                           |                              |                                                      |                             |         |                                 |
|              | _            |                                      |                           |                              | _                                                    |                             |         | ~                               |
|              |              | Очистить лог                         |                           | Закрыть                      |                                                      |                             |         |                                 |
|              |              |                                      |                           |                              |                                                      |                             |         |                                 |
|              |              |                                      |                           |                              |                                                      |                             |         |                                 |

3. Убедитесь, что все параметры регистрации заданы правильно и после этого нажмите кнопку **Регистрация** в левом верхнем углу вкладки.

| Custor    | m-RU Test Too   | вязи Настройки ?            |                           |                             |                                          |                                       | - 0              | ×                       |
|-----------|-----------------|-----------------------------|---------------------------|-----------------------------|------------------------------------------|---------------------------------------|------------------|-------------------------|
| ) Ethem   |                 | Port 9100                   | Пароль                    | Оператора 999999            | ECR: 03X-Ф<br>FW: 4.99.01<br>MD5: BF8D2E | ККТ незарег.<br>FFE3B35D81A88D2551BD3 | Утилита: Д<br>АР | 2.13.0.15<br>기: 3.8.0.8 |
| Serial    | COM8 - Q3xF     | RU VIRTUAL COI ~ Of         | ювить                     |                             | SN: 0000000<br>RNM:                      | 001                                   |                  |                         |
|           | 57600           | ~                           | Подключить                | Отключить                   | ESARIYCK FM:<br>Day: CLOSED              | )   Time: 08.04.2021 14:40:00         |                  |                         |
| Статус КК | Т Настройки     | ККТ Статус ФН Смена         | Чеки Регистрация Не       | Риск. Режим Диск. Утили     | ты Графика 1 Графика 2                   | 2 Сервис                              |                  |                         |
| Peru      | ACTORNA         | 🗹 Печатать                  | 🗌 Сохранить в Файл        | ФФД 1.05 ~                  | Первая Регистрация 🗸                     | Замена ФН                             | ~                |                         |
| T CI P    | лотрация        | Адрес Расчетов              | 109518, г. Москва, 1-ый Г | райвороновский пр-д, 20 с.3 | 6                                        |                                       | ]                |                         |
|           |                 | Место Расчетов              | г. Москва                 |                             |                                          |                                       | ]                |                         |
| Сохрани   | тъ данные в     | Пользователь                | OOO "KACTOM"              |                             |                                          |                                       | ]                |                         |
| (         | файл            | ИНН Пользователя            | 7722380481                |                             | Автономный Режим                         |                                       |                  |                         |
| Загрузит  | ть данные из    | PHM KKT                     | 000000001049044           | Кассир                      | Иванов А.А.                              |                                       | ]                |                         |
| q         | райла           | САЙТ ФНС                    | www.nalog.ru              |                             |                                          |                                       | ]                |                         |
|           |                 | 0ФД                         | 0ФД                       |                             |                                          |                                       |                  |                         |
|           |                 | ИННОФД                      | 000000000                 | Эл.Адр.Отправителя          | noreply@ladon.ru                         |                                       | ]                |                         |
|           |                 | Номер автомата              |                           | Автоматический              | Д ШФД                                    | ККТ для Услуг                         | AC ECO           |                         |
| Маркир    | оовка           | ККТ для Интернет            | Принтер в Автомате        | Подакцизные                 | Проведение                               | Проведение Лотереи                    | Поверенный       |                         |
| Ломбар    | рд              | Банковский Агент            | Банк. Субагент            | Пл. Агент                   | Пл. Субагент                             | Комиссионер                           | Агент            |                         |
| Страхо    | вание           | ОСН                         | УСН доход                 | УСН доход - расход          | ЕНВД                                     | ECH                                   | Патент           |                         |
|           |                 | Доп. реквизит ОР<br>(#1274) |                           |                             | Доп. данные OP (#1275)                   |                                       |                  |                         |
| Закр      | ытие ФН         | 🗹 Печатать                  | 🗌 Сохранить в Файл        |                             |                                          |                                       |                  |                         |
| 8.04.2021 | 14:42:48.076 -> | Open Connection Command ->  | » Код ошибки: 0           |                             |                                          |                                       |                  | c                       |
|           | (               | Очистить лог                |                           | Закрыть                     |                                          |                                       |                  |                         |

#### 4. ККТ распечатает отчет о регистрации.

| 000 "KACTOM"                                            |  |  |  |  |  |  |  |  |
|---------------------------------------------------------|--|--|--|--|--|--|--|--|
| KKT CUSTOM Q3X-Ф                                        |  |  |  |  |  |  |  |  |
| Россия, Москва                                          |  |  |  |  |  |  |  |  |
| 1-ый Грайвороновский пр-д, 20 с. 36                     |  |  |  |  |  |  |  |  |
| 3H KKT: 000000000000000000                              |  |  |  |  |  |  |  |  |
| 00.00.0000 00:00                                        |  |  |  |  |  |  |  |  |
|                                                         |  |  |  |  |  |  |  |  |
| OTHET O PEF.                                            |  |  |  |  |  |  |  |  |
| ФФЛ ФН 1.1                                              |  |  |  |  |  |  |  |  |
| ИНН ОФЛ 000000000                                       |  |  |  |  |  |  |  |  |
| 000 "KACTOM"                                            |  |  |  |  |  |  |  |  |
| г. Москва, 1-ый Грайвороновский пр-л. 20 с.30           |  |  |  |  |  |  |  |  |
| MECTO PACHETOR                                          |  |  |  |  |  |  |  |  |
|                                                         |  |  |  |  |  |  |  |  |
| кассира кассира                                         |  |  |  |  |  |  |  |  |
| CANT OHC www.nalog.ru                                   |  |  |  |  |  |  |  |  |
| AND OTHDABMIENS nonenly@ladon n                         |  |  |  |  |  |  |  |  |
|                                                         |  |  |  |  |  |  |  |  |
| рер иит осо уцинитпро                                   |  |  |  |  |  |  |  |  |
|                                                         |  |  |  |  |  |  |  |  |
| ФФД ККТ 1.1<br>DU KKT, 00000000000000 ИШИ, 500000 (501) |  |  |  |  |  |  |  |  |
| PH KKI: 0000000000000000000000000000000000              |  |  |  |  |  |  |  |  |
| ФН                                                      |  |  |  |  |  |  |  |  |
| PH: 999900000000000                                     |  |  |  |  |  |  |  |  |
| ФД: 1 ФП: 000000000                                     |  |  |  |  |  |  |  |  |

**Примечание:** после проведения регистрации ККТ в налоговом органе на печатаемых документах присутствует признак регистрации ККТ в налоговом органе в виде больших букв ФН на бледно-

сером фоне (печать фискального логотипа является необязательной, утилита позволяет убрать фискальный логотип с чеков и отчетов, для этого необходимо во вкладке Настройки ККТ в меню Параметры чека отметить галочкой опцию Не печатать фискальный логотип).

# Настройки для передачи чеков:

| Имя ОФД:                       | ООО УЦ "Инитпро"   |    |   |
|--------------------------------|--------------------|----|---|
| ИНН ОФД:                       | 5902034504         |    |   |
| Сервер ОФД:                    | kkt.ofd-initpro.ru |    |   |
| IP:                            | 84.201.162.163     |    |   |
| Порт сервера ОФД:              | 9999               |    |   |
| Таймаут чтения:                | 10 000мс           |    |   |
| DNS сервер:                    | 8.8.8              |    |   |
| Настройки для<br>(маркировка): | ИСМ                |    |   |
| Сервер ОФД:                    | kkt.ofd-initpro.ru |    |   |
| IP:                            | 84.201.162.163     |    |   |
| Порт сервера ОФД:              | 9996               | () |   |
|                                |                    | K  | 9 |